逆光の写真を HDR 風に加工しよう

## 1 レイヤーを複製する

最近はスマホカメラにも搭載されてい る[HDR]機能ですが、GIMPを使えば 普通の写真を HDR で撮影したような ダイナミックな写真に仕上げることが できます。サンプルデータは逆光で空 が明るすぎ、建物が暗すぎます。これ を補正します。

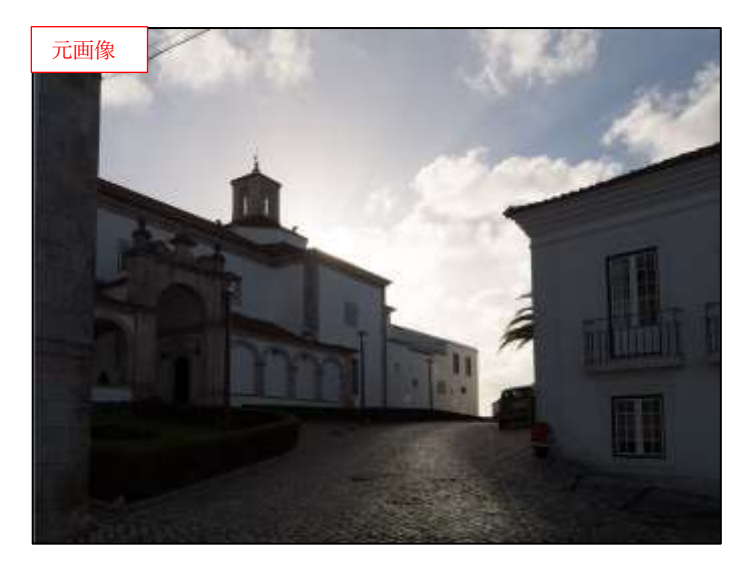

①サンプルデータを開きます。
 レイヤーを2つ複製して、レイヤー
 名を上から[空]、[建物]とします ●。

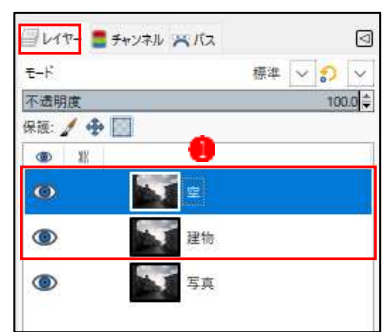

2 空を強調する

①[ファジー選択]ツールや[電脳はさみ]ツールを使って、空の選択範囲を作成します2.

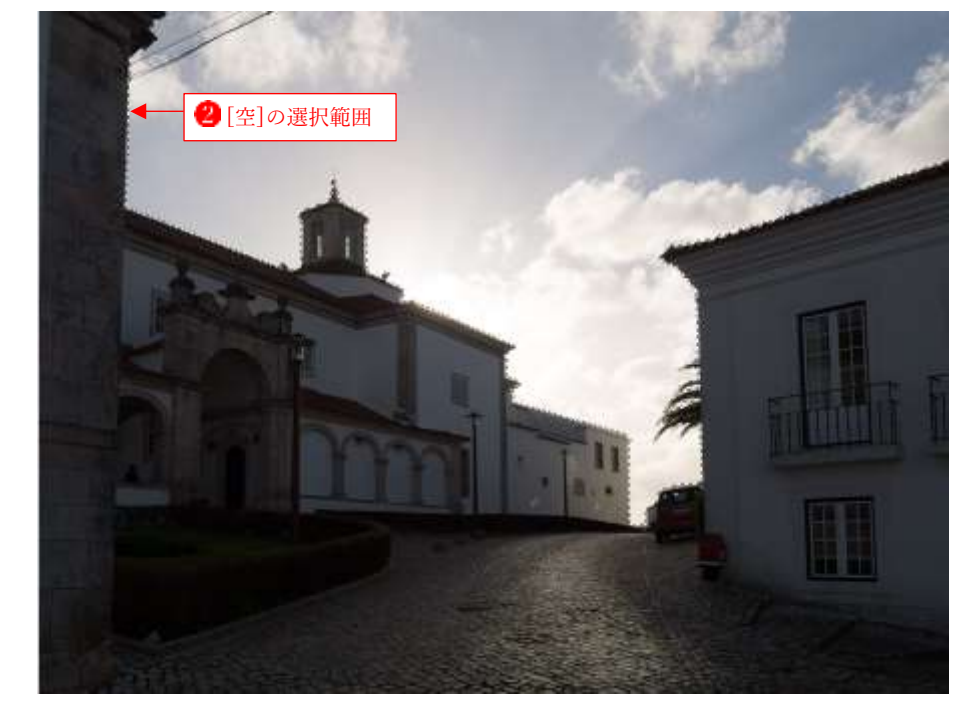

ここでは、空の選択範囲をあらか じめ作成してサンプルデータに含 めています。[チャンネル]ダイア アログで3、[空]チャンネルを選 択し3、ダイアアログ下にある [チャンネルを選択範囲に]ボタン をクリックすると5、選択範囲を 呼び出せます。

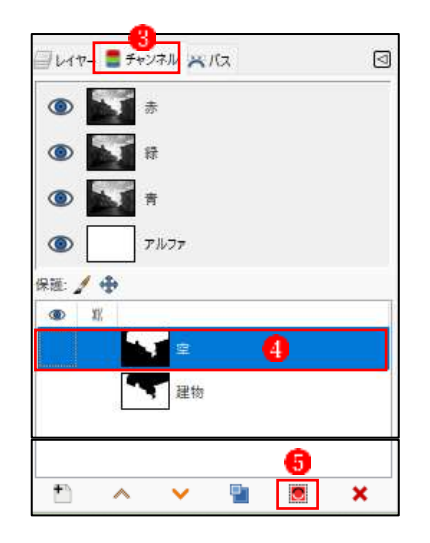

 ②[レイヤー]ダイアアログで[空]レイ ヤーを選択し
 ・[レイヤー]メニュ ーの[レイヤーマスク]→[レイヤー マスクの追加]をクリックします?

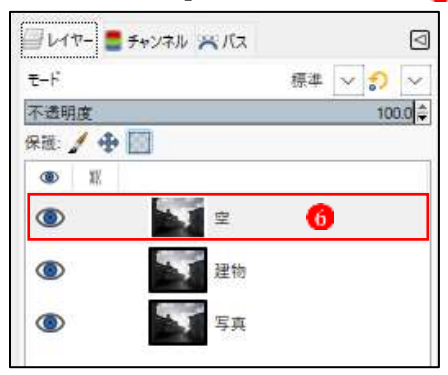

 ③[レイヤーマスクの追加]ダイアアロ グで[選択範囲]にチェックを入れ て
 ③、[追加]をクリックします
 ④。
 [空]レイヤーに[レイヤーマスク]が 追加されます
 通、選択範囲は解除し ます。

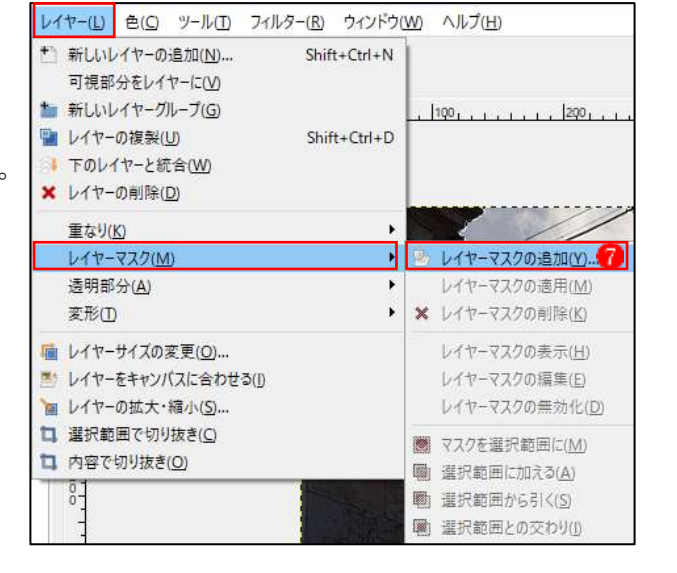

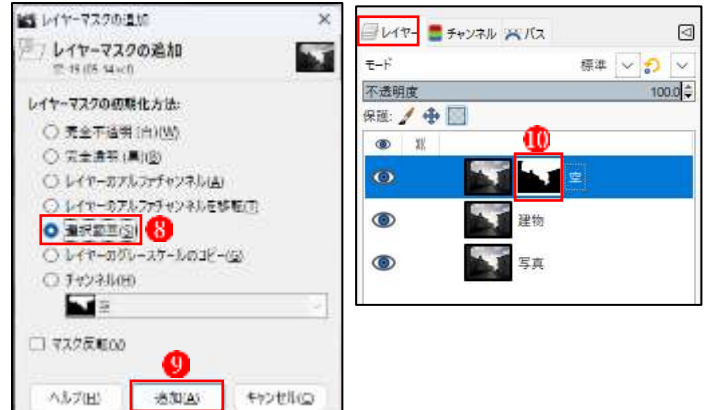

- ④[レイヤー]ダイアアログで、[空]レ イヤーの[レイヤーモード]を[焼き 込み]にします●。空だけコントラ ストが上がり、光や雲が強調されま すれ。
- ↓ ここでの[レイヤーモード]は、 [乗算]、[焼き込み]、[Linear burn]のいずれかで結果が好みの ものを選びます。強調されすぎる 場合は[不透明度]で調整します。 もっと強調したい場合は、[空]レ イヤーを複製して重ねます。

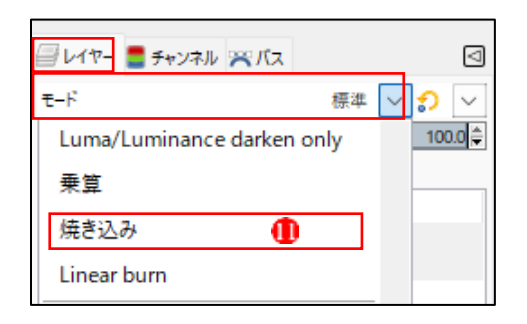

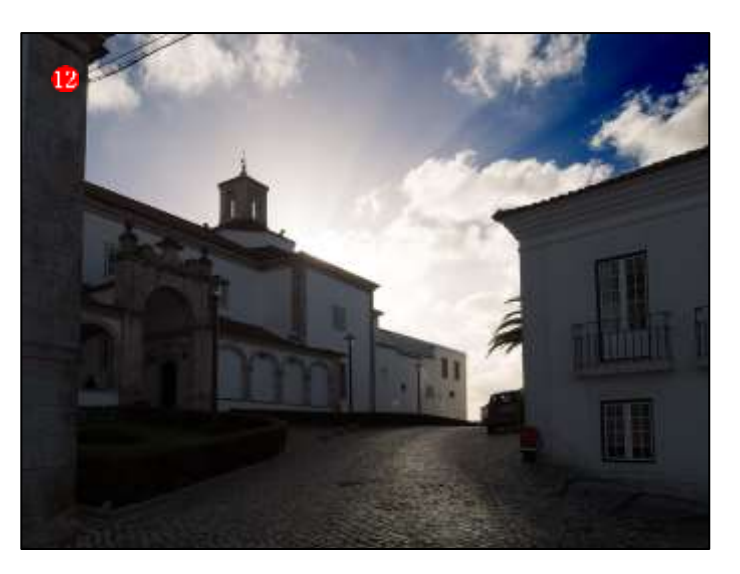

## 3 建物を明るくする

①[レイヤー]ダイアアログで[空]レイ ヤーを選択し, [レイヤー]メニュ ーの[レイヤーマスク]→[マスクを 選択範囲に]をクリックします22。

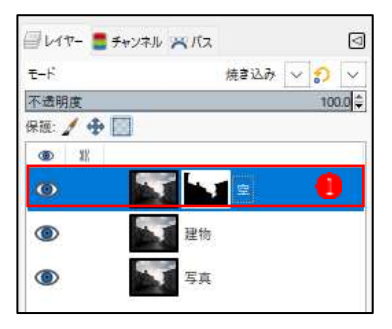

②[レイヤー]ダイアアログで[建物]レ イヤーを選択し3、[選択]メニュー の[選択範囲の反転]を実行してか ら(1)、[レイヤー]メニューの[レイ ヤーマスク]→[レイヤーマスクの追 加]をクリックします6.

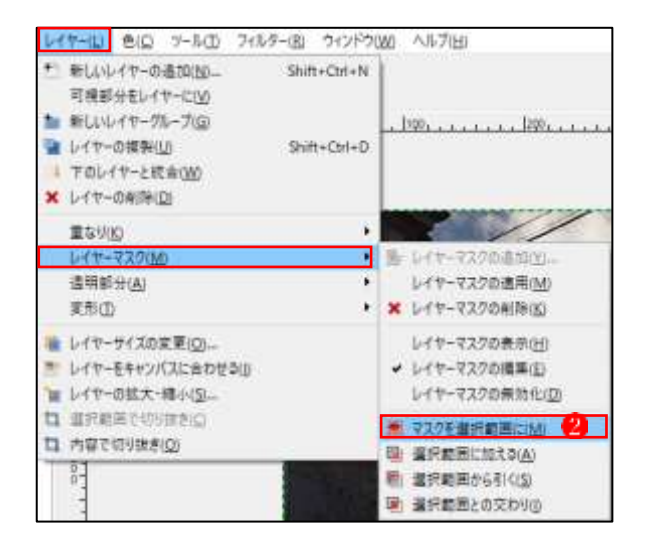

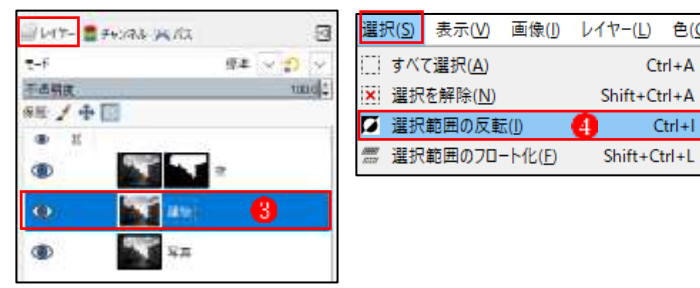

色(<u>C</u>)

Ctrl+A

Ctrl+I

Shift+Ctrl+L

③[レイヤーマスクの追加]ダイアアロ グでは、[選択範囲]にチェックを入 れて6、[追加]をクリックします?

④[建物]レイヤーにレイヤーマスクが 追加されます8。選択範囲は解除し ます9。

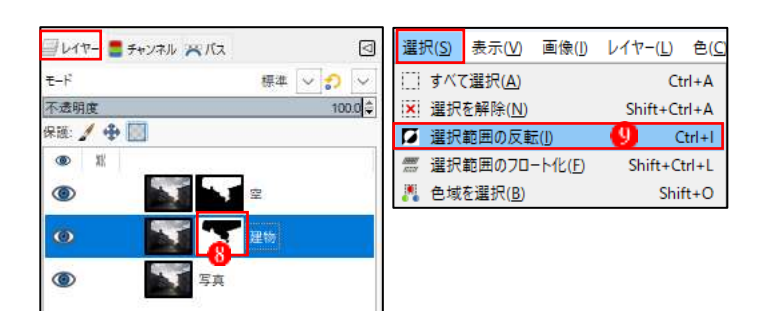

キャンセル(C)

- ⑤[レイヤー]ダイアアログで、[建物] レイヤーの[レイヤーモード]を[加 算]にします①。建物部分が少し明 るくなります①。
- ここでの[レイヤーモード]は、
  [スクリーン]、[覆い焼き]、[加
  算]のいずれかで結果が好みのものを選びます。

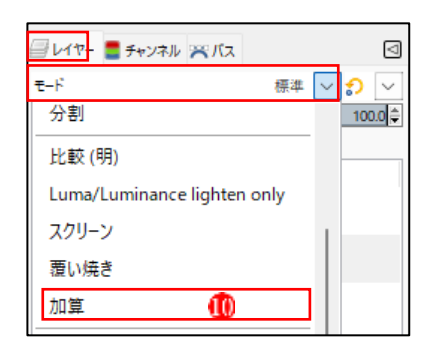

イヤー山 きに アール(1) フィルター(1) ウィンドウ(1) ヘルブ(1)

Shift+Ctrl+N

Shift+Ctrl+D

1

٠

×

Y

.

レイヤーマスクの適加的ー

レイヤーマスクの適用(M)

レイヤーマスクの表示(1) レイヤーマスクの描意(1)

レイヤーマスクの表現化(①)

× レイヤーマスクの削除10

■ マスクを重視範囲に(M)

新しいレイヤーの通知(N)...

可提郎分をレイヤーにⅣ ■ 新しいレイヤーグループ(G)

🦉 レイヤーの複製(山)

透明部分(A)

(金) レイヤーサイズの定要(立)...

□ 重沢範囲で切り描き(広)

口内容で初り抜き(Q)

😪 レイヤーマスクの追加

17 レイヤーマスクの追加

建物-18 (05-14.xcf)

レイヤーマスクの初期化方法:
 完全不透明(白)(W)
 完全透明(黒)(B)
 レイヤーのアルファチャンネル(Δ)
 レイヤーのアルファチャンネルを移転(□)

■ 選択範囲(S)
 ● レイヤーのグレースケールのコピー(G)

7 追加(A)

チャンネル(出)
 空空
 マスク反転(U)

ヘルプ(<u>H</u>)

レイヤーモキャンパスに合わせる(3) しイヤーの拡大・縮小(5)…

東形山

下のレイヤーと統合(M)
 レイヤーの利為(Q)
 重なり(Q)
 レイヤーマスク(M)

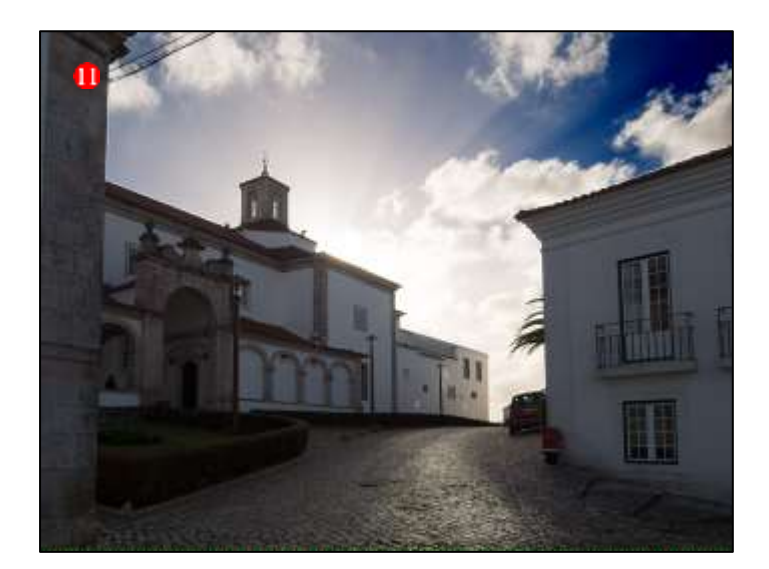

⑥さらに建物を明るくしたいので、 [建物]レイヤーを複製し他、複製し てできたレイヤーの[レイヤーモー ド]を[スクリーン]にします像。建 物部分がより明るくなります。

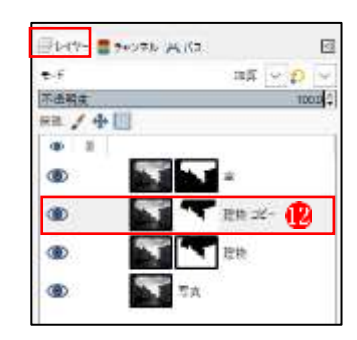

| 🗐 レイヤー 📑 チャンネル 🔀 バス         |    |        |     | ⊲      |
|-----------------------------|----|--------|-----|--------|
| ಕ−೯ ಸ                       | 加算 | $\sim$ | ຄ   | $\sim$ |
| 分割                          |    |        | 100 | .0 🌲   |
| 比較 (明)                      |    |        |     | _      |
| Luma/Luminance lighten only | /  |        |     |        |
| スクリーン 🕕                     |    | T      |     |        |
| 覆い焼き                        |    |        |     |        |
| 加算                          |    |        |     |        |
|                             |    |        |     |        |

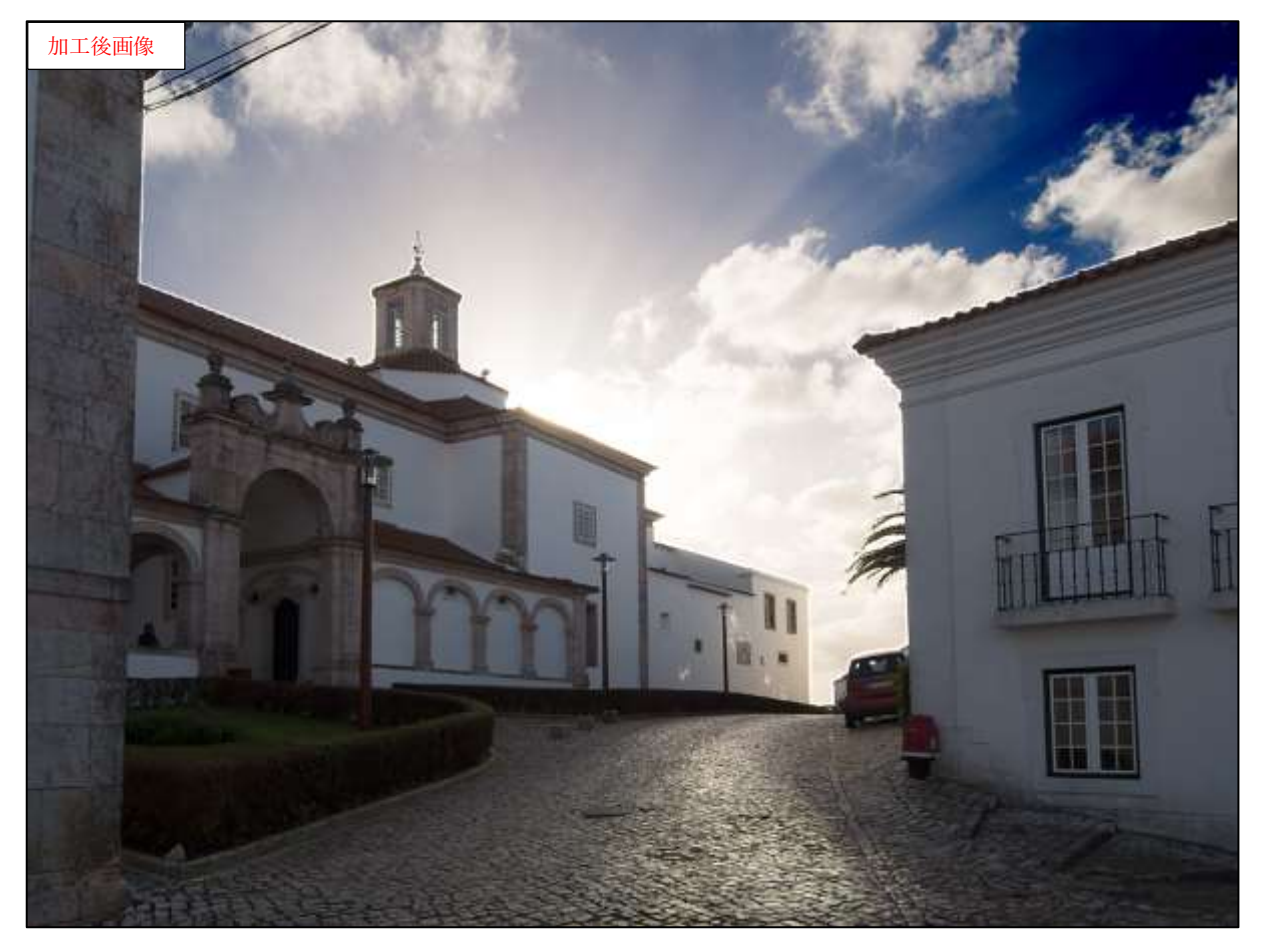